#### **ICAP Sandbox Exercises**

### Agenda

- Market Trial Environment
- ICAP Organizational and User security configurations
- Recommended MP exercises

# **Market Trial Environment**

 NYISO will prepare environment that is representative of post-deployment production

✓ All Organizations will be ICAP active

✓ All appropriate ICAP privileges granted to Organizations

- All MP security configurations made during sandbox will be remain through all Market Trial exercises
  - Security configurations will have to be recreated when system is deployed to production

# **Market Trial Environment**

- All Organizations will have an administrator account
  - If you don't know your password, your CRD representative can reset it.

#### Passwords

- Organization and User information in Market Trial environment populated from production on 4/28/05
- The ICAP application authentication process is casesensitive
  - Passwords changed in production prior to 4/28/05 were converted to uppercase

# **Organization Configuration**

 Log into Marketplace (MIS) as administrator and verify organizational settings

#### ✓ Select Organizations menu link

| New York II                                         | ndepende                           | ent System Operato                            | r       |              |                                    |                                        |            | OSS                                                 |
|-----------------------------------------------------|------------------------------------|-----------------------------------------------|---------|--------------|------------------------------------|----------------------------------------|------------|-----------------------------------------------------|
| NEWSROOM                                            |                                    | SERVICES                                      |         | OASIS        |                                    | THE MARKETS                            |            |                                                     |
| <u>Administrators</u> - <u>L</u><br>Zone Parameters | . <u>oad Pa</u><br>- <u>Zone</u> I | <u>rameters</u> - <u>Load</u><br>Parameters - | Serving | Entities (LS | <mark>(Es)</mark> - <u>Log Out</u> | <u>t</u> - <u>New User</u> - <u>Or</u> | ganizatior | <u>n Users</u> - <u>Organizations</u> - <u>Sub-</u> |

# **Organization Configuration**

### As administrator, verify ICAP organizational settings

 Sample page below. System will display only organization-appropriate privileges.

Privileges

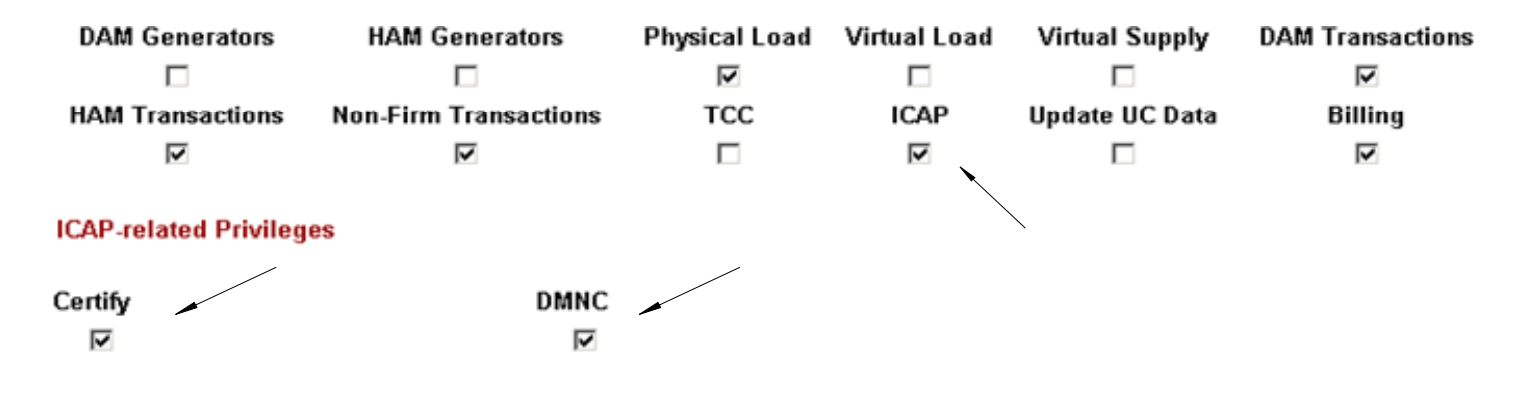

### **Organization Users**

 As administrator, identify users to configure for Market Trial environment

| New York                                            | Independ                        | ent System Operato                            | r         |              |                             |                                        |                 | OSS                                      |
|-----------------------------------------------------|---------------------------------|-----------------------------------------------|-----------|--------------|-----------------------------|----------------------------------------|-----------------|------------------------------------------|
| NEWSROOM                                            |                                 | SERVICES                                      |           | OASIS        |                             | THE MARKETS                            |                 |                                          |
| <u>Administrators</u> - <u>.</u><br>Zone Parameters | <u>Load Pa</u><br>- <u>Zone</u> | <u>rameters</u> - <u>Load</u><br>Parameters - | Serving E | Entities (LS | <u>SEs)</u> - <u>Log Ou</u> | <u>ıt</u> - <u>New User</u> - <u>O</u> | rganization Use | ers - <u>Organizations</u> - <u>Sub-</u> |

- ✓ Users will have to be ICAP active to use ICAP system
- The same privileges available to Organization will be available to Users. Privileges control write access to specific modules
- ✓ Reset password of user account.

### **Organization Users**

 If Organization does not have any existing Users, create new User account

| New York                                            | ndepend                         | ent System Operato                            | r       | Ĩ           |                                                           |                | OSS                                              |
|-----------------------------------------------------|---------------------------------|-----------------------------------------------|---------|-------------|-----------------------------------------------------------|----------------|--------------------------------------------------|
| NEWSROOM                                            |                                 | SERVICES                                      |         | OASIS       | III THE MARKETS                                           |                |                                                  |
| <u>Administrators</u> - <u>I</u><br>Zone Parameters | <u>.oad Pa</u><br>- <u>Zone</u> | <u>rameters</u> - <u>Load</u><br>Parameters - | Serving | Entities (L | <u>SEs)</u> - <u>Log Out</u> - <u>New User</u> - <u>O</u> | rganization Us | <u>sers</u> - <u>Organizations</u> - <u>Sub-</u> |

- ✓ At minimum, define name, phone #, unique user name, check ICAP active flag and appropriate ICAP privileges
- After User successfully inserted, locate User through Organization Users page and set password

### **ICAP Privileges - explained**

 This table shows which pages and templates are associated with each ICAP privilege.

| Role Name | Permissions                               | Valid Org Types | Affected Templates    |
|-----------|-------------------------------------------|-----------------|-----------------------|
| Bid to    | Enter Bids                                | Billing Org     | Upload Bids           |
| Purchase  | Maintain Bids                             |                 |                       |
|           | Copy Bids                                 |                 |                       |
| Offer to  | Enter Offers                              | Billing Org     | Upload Offers         |
| Sell      | Maintain Offers                           |                 |                       |
|           | Copy Offers                               |                 |                       |
| Certify   | Maintain/Enter Bilaterals                 | Billing Org     |                       |
|           | Allocate Sales                            | Non-BillingOrg  |                       |
|           | Assign Transaction Id to Ext Sales        |                 |                       |
| DMNC      | Maintain DMNC/PMPC                        | Supplier        | Upload DMNC           |
| Maintain  | Maintain Daily Forecasts & Actual True Up | Transmission    | Upload Load Forecasts |
| TO Data   | Record LSE Load Forecasts                 | Owner           |                       |
|           | Maintain List of TO LSEs                  |                 |                       |

# **Recommended MP Exercises**

### User Authentication/Authorization

- ✓ Use both the browser-based and Upload/Download interface to login to system
- Upon successful authentication, verify that User has proper authorizations

### Market Functionality

Attempt to insert and view market data

#### Log into ICAP system using user account

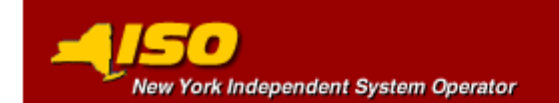

#### Login Required

You are attempting to access a protected resource

Please identify by entering your user ID and password.

| User ID:  |      |
|-----------|------|
| Password: |      |
|           | Go > |

### Successful login

- Menus will be dynamically generated to display only appropriate links for User
- Navigate through system, verify access to expected pages

|          | Independer | nt System Oper | ator        |       |          | ABOUT N     | YISO İ LINI | KS : SEAR | тн : GLOSS | ARY : CAREERS : COI | ITACT US :<br>SITE MAP |
|----------|------------|----------------|-------------|-------|----------|-------------|-------------|-----------|------------|---------------------|------------------------|
| NEWSROOM |            | SERVICES       |             | OASIS |          | THE MARKETS |             |           |            |                     |                        |
| ICAP _   | Auction    | Certify        | Bids/Offers | Load  | Forecast | Calendar    | EFORd       | DMNC      | SCR        | Upload/Download     | Billing                |
|          |            |                |             |       |          |             |             |           |            |                     |                        |

#### Unsuccessful login attempt

| New York Independent System Operator                                                                                                    |  |  |  |  |  |  |  |  |  |  |
|----------------------------------------------------------------------------------------------------|--|--|--|--|--|--|--|--|--|--|
| Your login information was invalid Please re-enter your login information. If you are still unable to log in contact your administrator. |  |  |  |  |  |  |  |  |  |  |
| User ID:                                                                                                    |  |  |  |  |  |  |  |  |  |  |
| Password:                                                                                                    |  |  |  |  |  |  |  |  |  |  |
| Go >                                                                                                    |  |  |  |  |  |  |  |  |  |  |
| Please re-enter your login information. If you are still unable to log in contact your administrator. User ID: Password: Go >            |  |  |  |  |  |  |  |  |  |  |

🔛 COPYRIGHT 🕲 2001 NEW YORK INDEPENDENT SYSTEM OPERATOR

 Navigate to Upload/Download interface and submit template to test user access and privileges

| New York Independe | ent System Operator |          |                 | ABOUT NYISO 🗄 LINKS 🗄 | SEARCH : GLOSSARY : | CAREERS : CONTACT US : SITE MAP |
|--------------------|---------------------|----------|-----------------|-----------------------|---------------------|---------------------------------|
| NEWSROOM III       | SERVICES III        | OASIS    | III THE MAR     | (ETS III              |                     |                                 |
|                    | Load Forecast       | Calendar | Upload/Download |                       |                     |                                 |
|                    |                     |          |                 |                       |                     |                                 |
| Upload/Downlo      | bad                 |          |                 |                       |                     |                                 |
| File name:         | Brov                | vse      |                 |                       |                     |                                 |
| SUBMIT             |                     |          |                 |                       |                     |                                 |
|                    |                     |          |                 |                       |                     |                                 |
| Upload/Downlo      | Dad<br>Brov         | vse      |                 |                       |                     |                                 |

### Upload/Download Error Messages

#### "Invalid login information."

• This is an authentication error where either the user's username or password is incorrect.

#### ✓ "User not authorized to perform this action."

 This is an authorization error where the user does not have the proper privileges to execute this template. Verify proper ICAP privileges have been granted.

# **Market Functionality**

- The following exercises will be supported in the sandbox period
  - June 2005 Monthly Auction open for Bids and Offers (for all appropriate bid/offer months i.e. June, July, August, September, and October);
  - ✓ DMNC tests can be entered/uploaded in the Summer 2005 test period
  - ✓ Bilaterals can be entered and confirmed in June 2005
  - Allocation to PTIDs will not be available since no auctions will be run

### **Market Functionality**

- The following exercises will be supported in the sandbox period for Transmission Owners only
  - ✓ June 2005 Load Forecast period will be open
  - May 2005 Load Shift (Initial Forecasted Daily Load) period will be open
  - No True-Up Load Shift submittal periods will be open (Same format as Load Shift data)

# Sandbox Summary

- All security configurations will be retained for Market Trial Exercises 2 and 3
- All market data uploaded in sandbox will be removed prior to MT 2.
- Specific URLs for Marketplace and ICAP application will be distributed prior to beginning of Sandbox exercise